## Vejledning til Apple-Produkternes Opdatering:

# iPhone og iPad

## Denne vejedning gælder for både iPhone og iPad og ikonerne er de samme ikoner

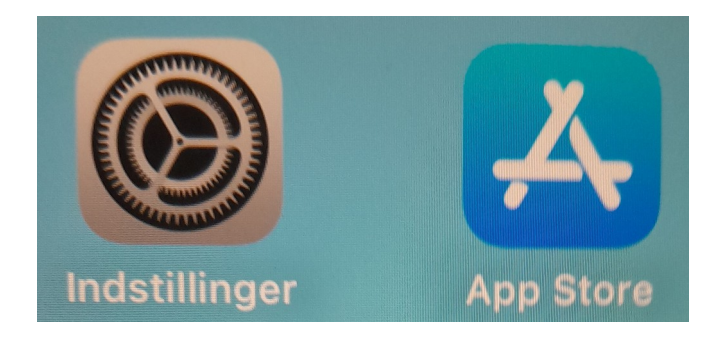

Side 2-3: Indstillinger: Opdatering af selve systemet på apparaterne.

Side 4-4: App Store: Opdatering af de apps der er installeret på apparaterne.

#### Indstillinger: Opdatering af selve systemet på apparaterne.

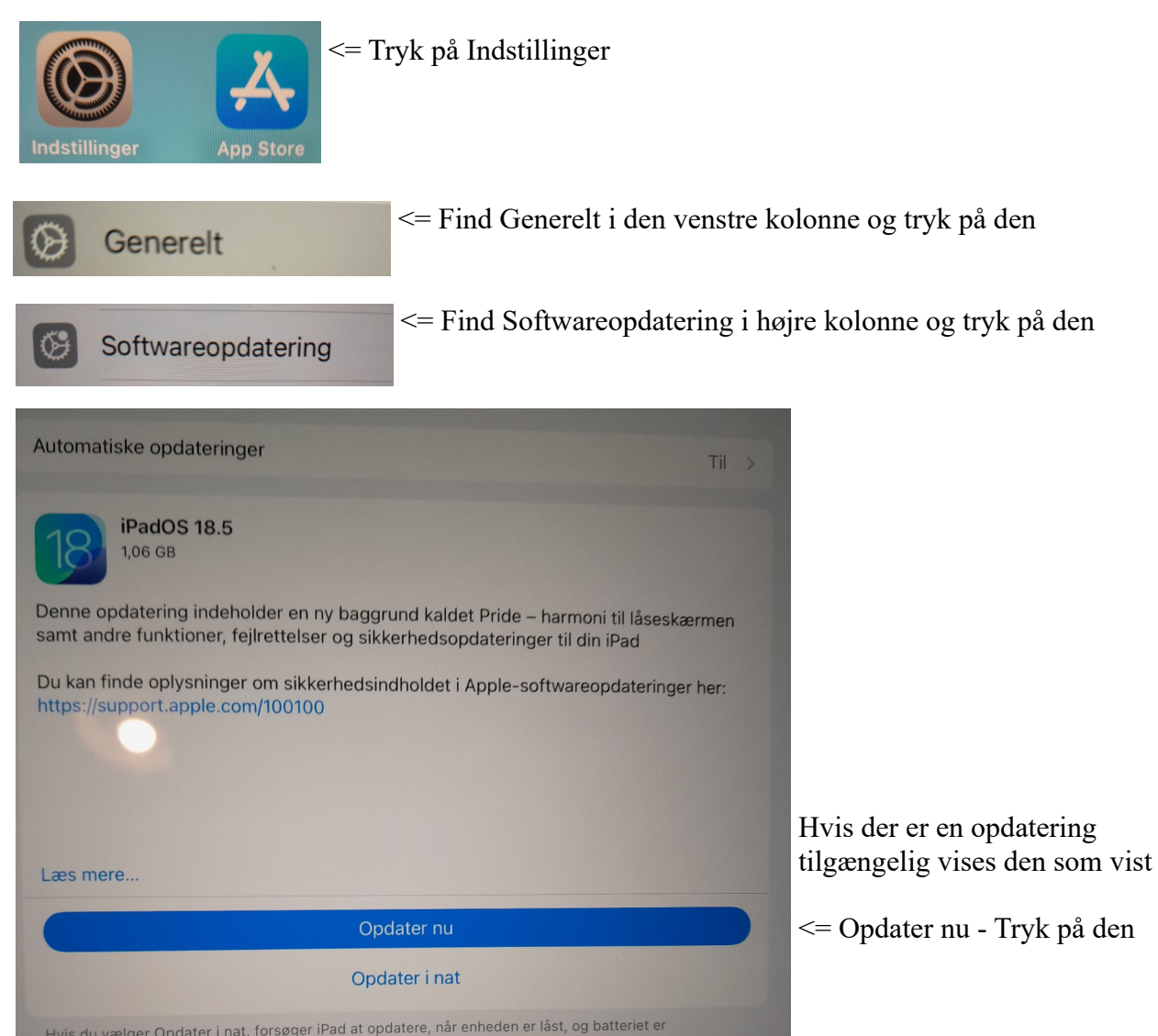

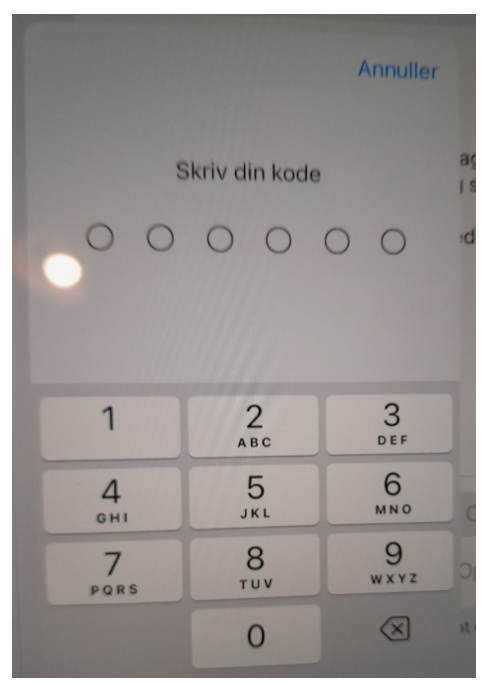

<= Indtasat din kode, den du indtaster når du tænder for din iPhone/iPad (Koden er på enten 4 eler 6 cifre (kun tal).

Fortsættes næste side ...

#### ... Fortsat:

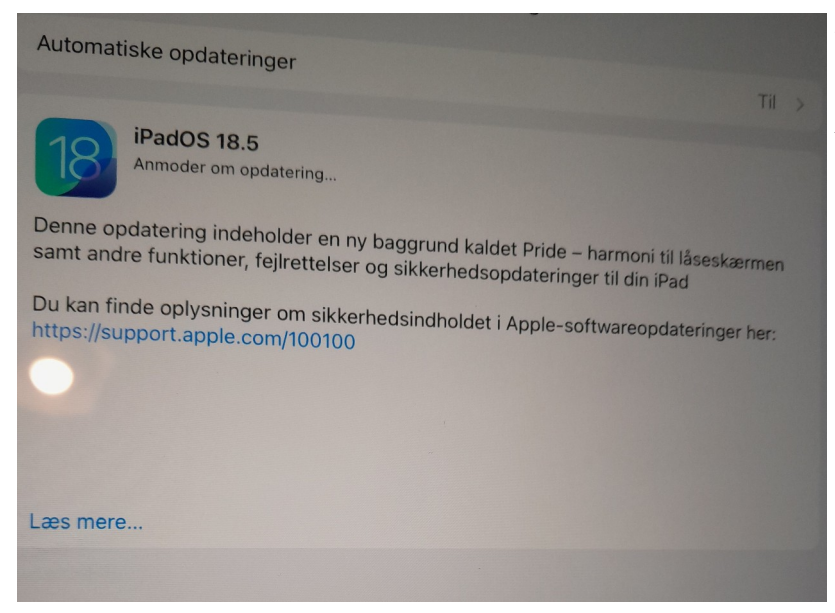

<= Så er opdateringen igang og nu er det kun at vente på den bliver færdig. Når opdateringen er færdig bliver apparatet genstartet automatisk.

Når du skal logge på apparatet igen er systemet fuldt opdateret, med de Apps der er installeret, er ikke blevet opdateret. det håndteres på næste side.

### App Store: Opdatering af de apps der er installeret på apparaterne.

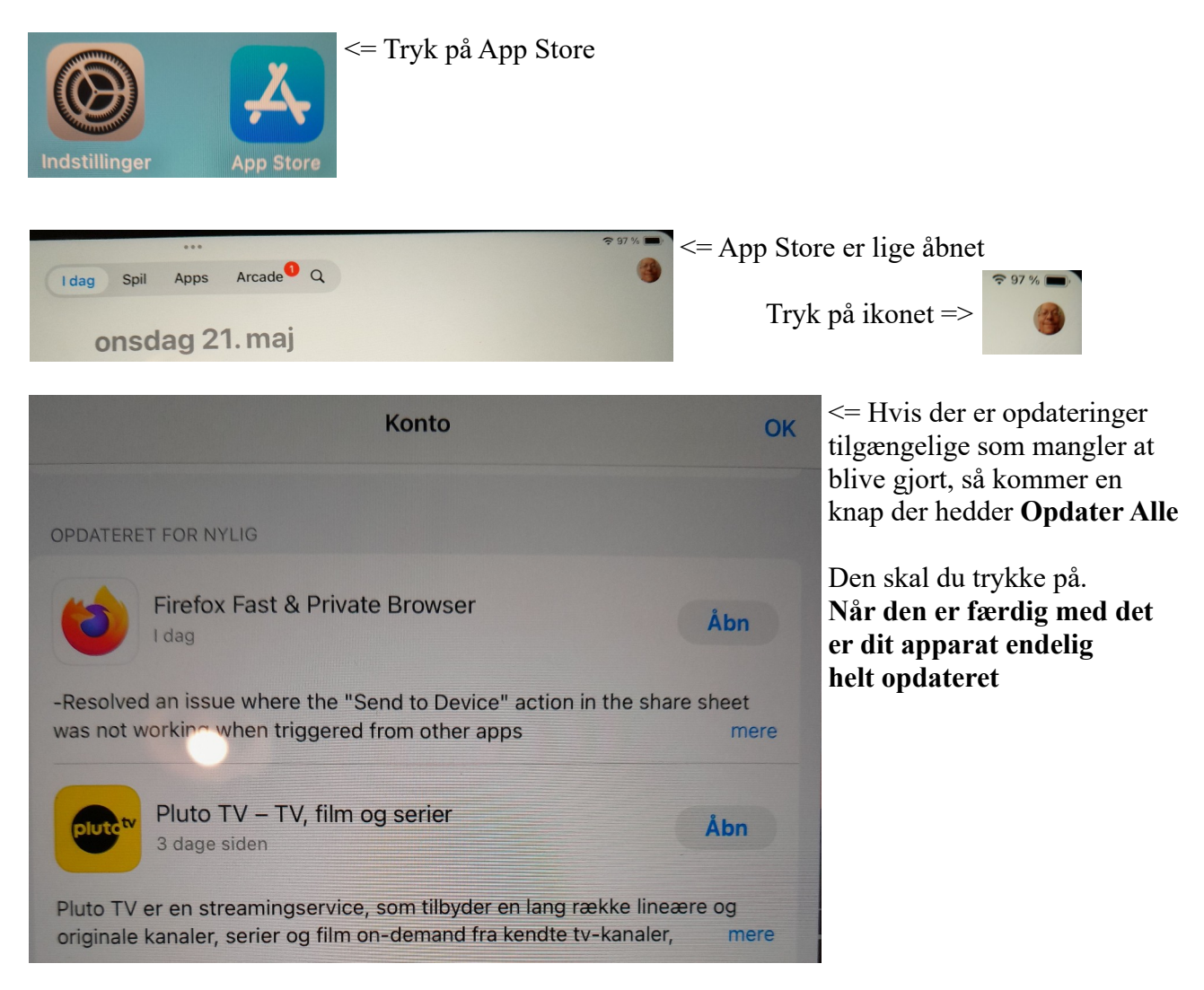

#### Dit apple produkt er nu HELT opdateret